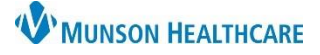

## Behavioral Health Relationship Management for Providers

## Cerner PowerChart Ambulatory EDUCATION

## **Creating a Lifetime Relationship**

When a provider is scheduled for an appointment with a patient, the system automatically assigns that provider as the Primary Therapist to that patient. In addition, when opening a patient's chart for the first time, the system will ask the provider to Assign a Relationship. If Primary Therapist (lifetime) is chosen, this patient will be added to the providers caseload in PowerChart.

Menu

Provider V

myPatient

Patient Info

To manually create a lifetime relationship with a patient in PowerChart:

- 1. Navigate to the Patient Information tab within the dark blue Menu.
- 2. Select the Relationship Summary tab.
- 3. Right-click anywhere within the Lifetime Relationships area and select Create Lifetime PDR...
- 4. Within the Create a Lifetime Relationship window, search for and select a provider's name. The current users name should automatically pull into the search field.
- 5. Assign an available lifetime relationship.
- 6. Adjust the relationship start date/time, as needed.
- 7. Click OK to save.

|                                                            | < > 👻 🏫 Patient Information                                                                                                    |                                                                                                    |
|------------------------------------------------------------|----------------------------------------------------------------------------------------------------|----------------------------------------------------------------------------------------------------|
|                                                            | Demographics Visit List Relationship Summ                                                                                                    | ary 2                                                                                                    |
|                                                            | Lifetime Relationships My Relationshi                                                                                                    | ps Only 🗹 Active Relationships Only                                                                                                    |
| nation<br>I Diagnoses<br>os area and                       | Name     Relationship       Yax MD, Thomas J     Primary Care Physician (Lifetine)       Eduhosp, 20     Other (Lifetime)       Edos RN, Kelli     Other (Lifetime)       Prior, Brittany     Other (Lifetime)       System, 1     Other (Lifetime)       Gray, Deborah M     Other (Lifetime) | Status Begin Date End Date Phy   me) Active 2/1/2022 Fan   Active 2/1/2022 Active 2/1/2022   Active 2/1/2022 Inactivate Inactivate   More Info Relationship Info Create Lifetime PPR   Create Visit PPR Create Visit PPR |
| Select a provider:<br>Eduphys, 7<br>Available relationship | 4 C                                                                                                    | Only Active Relationships Only<br>Status Begin Date  <br>vider Active 2/14/2022                                                                                                    |
| Primary BH Ther                                            | apist (Lifetime)                                                                                                    |                                                                                                    |
| 01/12/2023                                                 | €/time:                                                                                                    |                                                                                                    |
| Override Reason:                                           |                                                                                                    |                                                                                                    |
|                                                            | ✓                                                                                                    |                                                                                                    |
|                                                            | Cance                                                                                                    | el                                                                                                    |

Menu

**Provider View** 

**Results Review** 

## **Removing a Lifetime Relationship**

If a provider is no longer the patient's therapist, follow the steps below to remove the lifetime relationship:

- 1. Within the patient's chart, select the Patient Information tab in the dark blue Menu.
- 2. Select the Relationship Summary tab.
- 3. Under Lifetime Relationships, select the providers name to highlight the row.
- 4. Right click on the providers name and select Inactivate.

Removing relationships allows for a more accurate report to be generated of the patients that the provider has a primary therapist lifetime relationship with in PowerChart.

| < 🔿 🝷 🏫 Patient Information                                            |         |              |                       |        |            | myPatient Views     |                   |  |  |  |
|------------------------------------------------------------------------|---------|--------------|-----------------------|--------|------------|---------------------|-------------------|--|--|--|
| Demographics Visit List Rela                                           |         |              | ionship Summary       |        |            | Patient Information |                   |  |  |  |
| Lifetime Relationships My Relationships Only Active Relationships Only |         |              |                       |        |            |                     |                   |  |  |  |
| Name<br>Gray, Debora                                                   | Relat   | Relationship |                       |        | Begin Date | End Date            | Physician Service |  |  |  |
|                                                                        | Othe    | r (Lifetime) |                       | Active | 2/2/2022   | 22                  |                   |  |  |  |
| Yax MD, Thomas J                                                       | Prima   | iry Caro Db  | ucician (Lifatima)    | Activo | 1/21/2022  |                     | Family Practice   |  |  |  |
| Eduhosp , 20                                                           | Othe    | r (Li        | Inactivate            |        | 2          |                     |                   |  |  |  |
| Edson RN, Kelli                                                        | Othe    | r (Li        | More Info             |        | 2          |                     |                   |  |  |  |
| Prior, Brittany                                                        | Othe    | r (Li        | Delation delate       |        | 2          |                     |                   |  |  |  |
| Lambert RN, Erica                                                      | E Other | r (Li        | i Create Lifetime PPR |        | 22         |                     |                   |  |  |  |
|                                                                        |         |              |                       |        |            |                     |                   |  |  |  |
|                                                                        |         |              | Create Visit PPR      |        |            |                     |                   |  |  |  |